## Aeon Nox MQ6 Hauptmenüeintrag "3D Filme" erstellen

Die Wiedergabeliste/Smartplaylist für 3D-Filme wurde ja bereits erstellt?!? Wenn dies der Fall ist, einfach der folgenden Anleitung folgen:

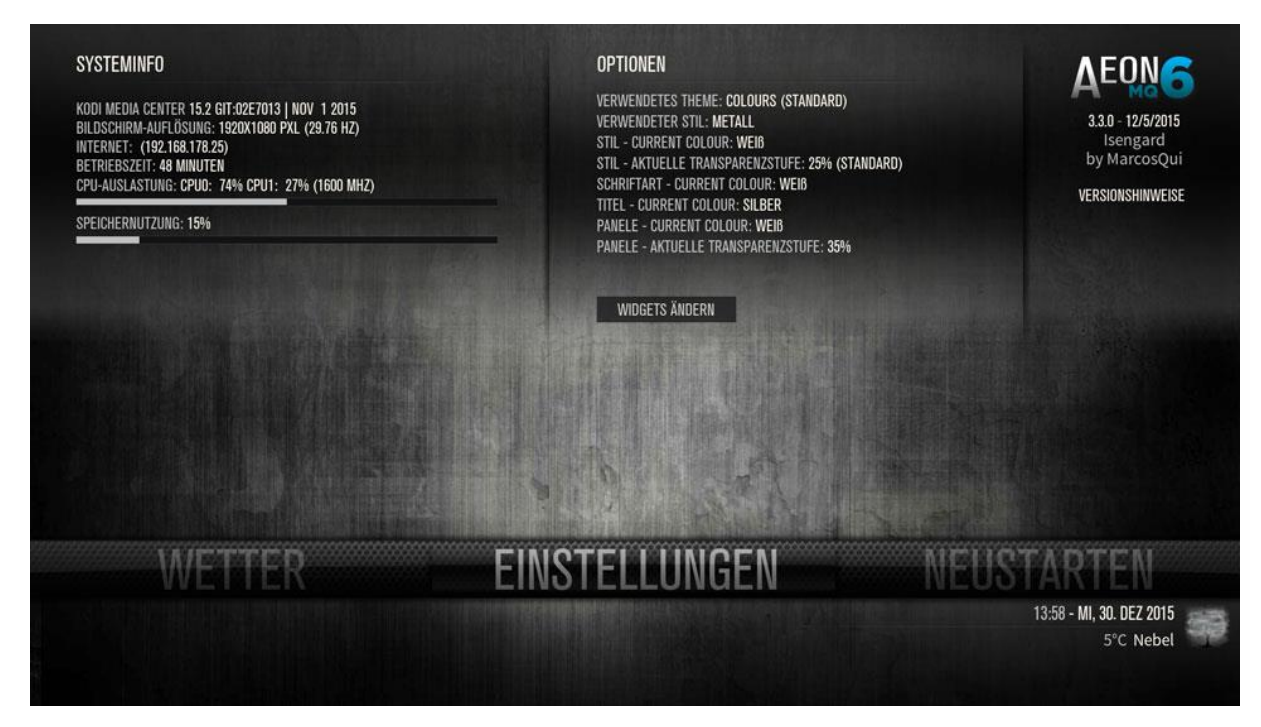

## 1x nach unten navigieren und "Custom Main Menu" wählen

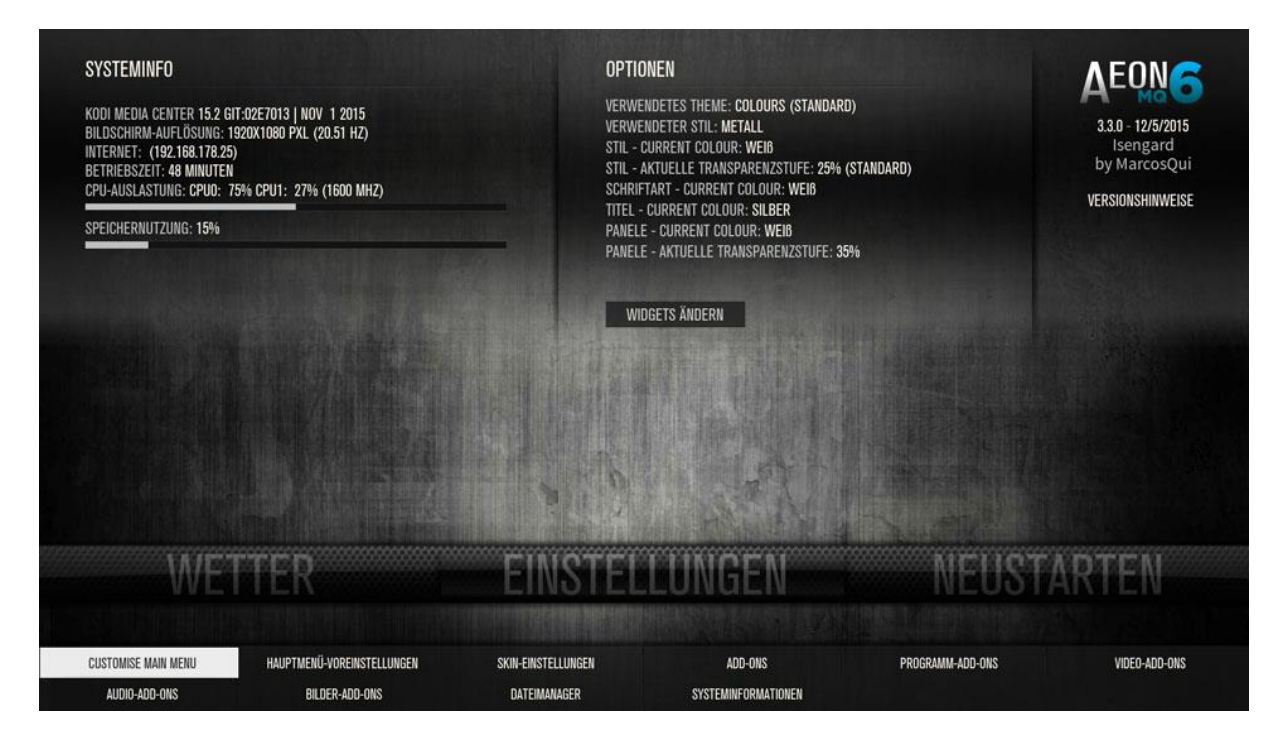

## Auf einen Eintrag "Leer" springen

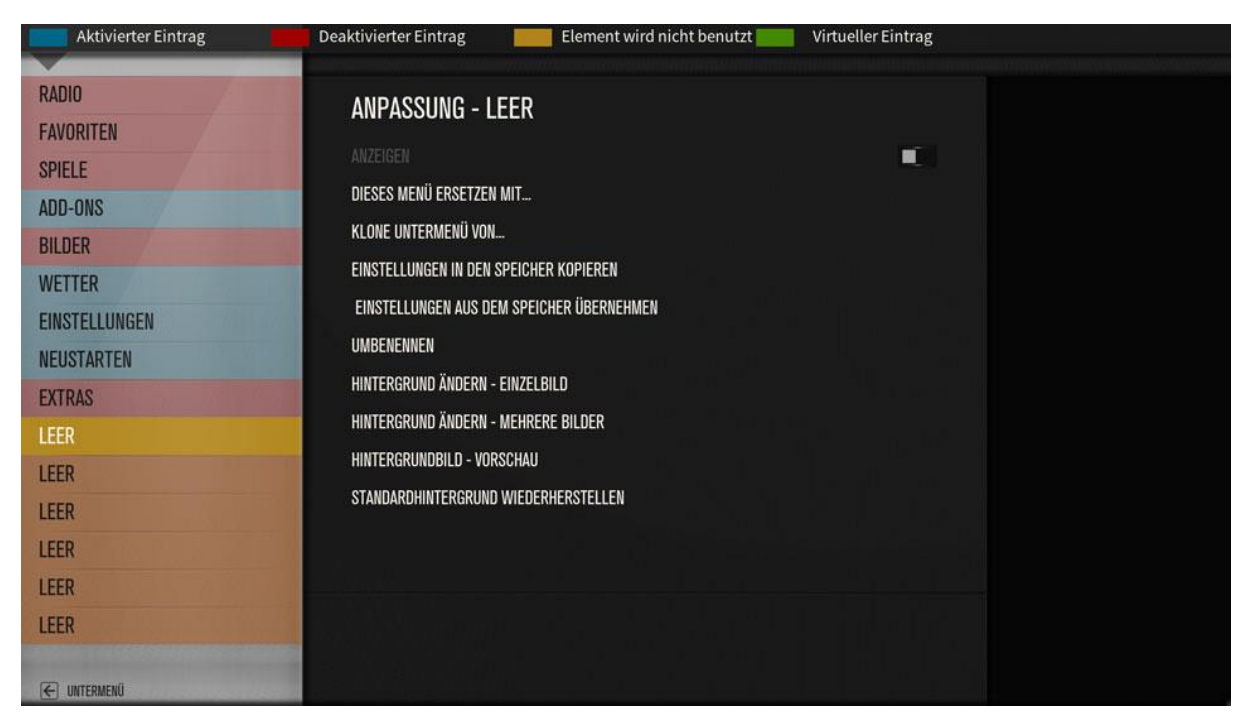

1x nach rechts und "Dieses Menü ersetzen mit..." wählen und "Videowiedergabeliste wählen...." auswählen

| t hinzufügen   Ele Verschiedene                                                                                                    | Filme<br>Wetter | Serien                                                                                                    | KONZERTE<br>Beenden                             | Musik<br>Video | Live-TV                                                                                                    |
|----------------------------------------------------------------------------------------------------|-----------------|----------------------------------------------------------------------------------------------------|-------------------------------------------------|----------------|----------------------------------------------------------------------------------------------------|
| RADIO<br>FAVORITEN<br>SPIELE<br>ADD-ONS<br>BILDER<br>WETTER<br>EINSTELLUNGEN<br>NEUSTARTEN<br>EXTRAS<br>LEER<br>LEER<br>LEER<br>LEER<br>LEER<br>LEER<br>LEER |                 | ANPASSUNG - LEER<br>Anzeigen<br>Dieses Menü ersetzen Mit<br>Klone Untermenü von<br>Einstellungen in den Speicher Kopieren<br>Einstellungen aus dem Speicher Übernehm<br>Umbenennen<br>Hintergrund ändern - Einzelbild<br>Hintergrund ändern - Mehrere Bilder<br>Hintergrund Bild - Vorschau<br>Standardhintergrund Wiederherstellen | ΛEN                                             |                | KEINS - KLAR   MEIN MENU 1   MEIN MENU 2   MEIN MENU 3   MEIN MENU 4   MEIN WENU 5   OWIEDERGABELISTE AUSWÄHLEN   V   INTELLIGENTE VIDEOWIEDERGABEL   AUDIOWIEDERGABELISTE AUSWÄHLEN   V   VIDEOVERTEILER AUSWÄHLEN   V   VIDEOVERTEILER AUSWÄHLEN   V   VIDEO-ADD-ON AUSWÄHLEN   V   BILDER-ADD-ON AUSWÄHLEN   V   BILDER-ADD-ON AUSWÄHLEN   V   FILME   FILME   FILME   FILME - KÜRZLICH HINZUGEFÜGT   FILME - SETS   FILME-SETS   FILME-S |
| LLUN                                                                                                    |                 |                                                                                                    | Filme-benkes<br>Filme-jahre<br>Filme-darsteller |                |                                                                                                    |

## Deine zuvor erstellte Wiedergabeliste/Smartplayliste wählen

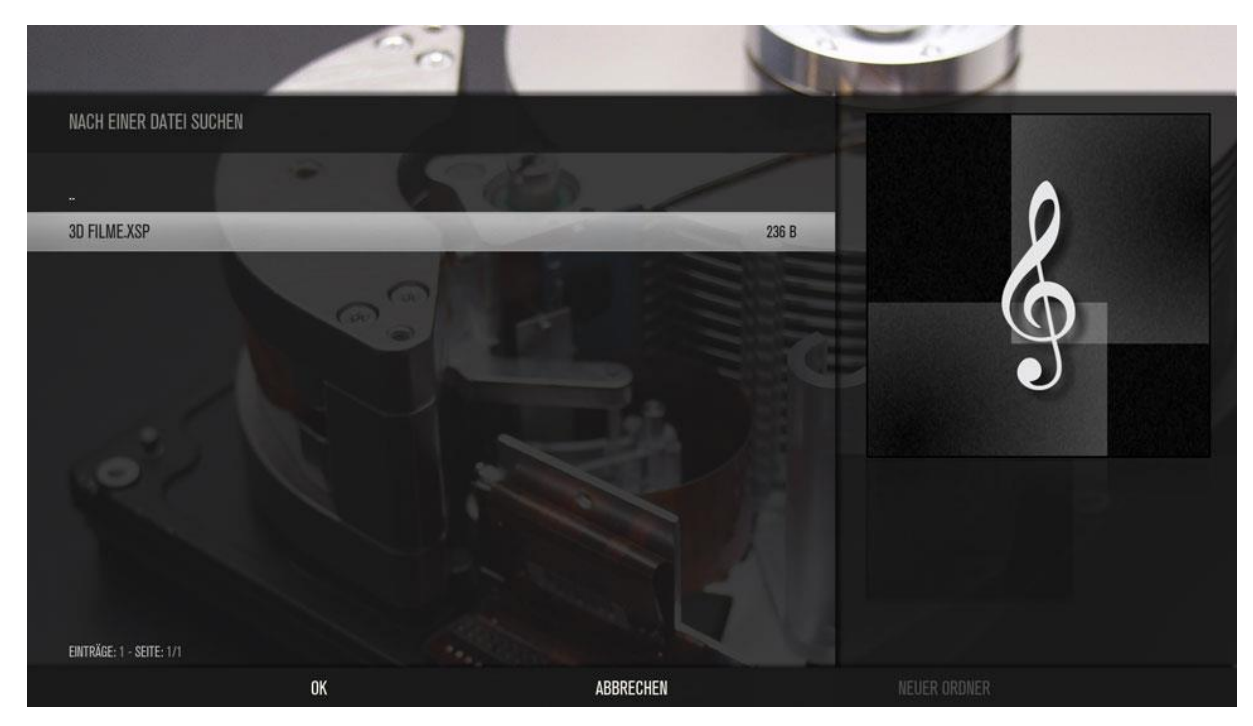

Zuletzt den Menüeintrag noch umbenennen und FERTIG!!! ;-)

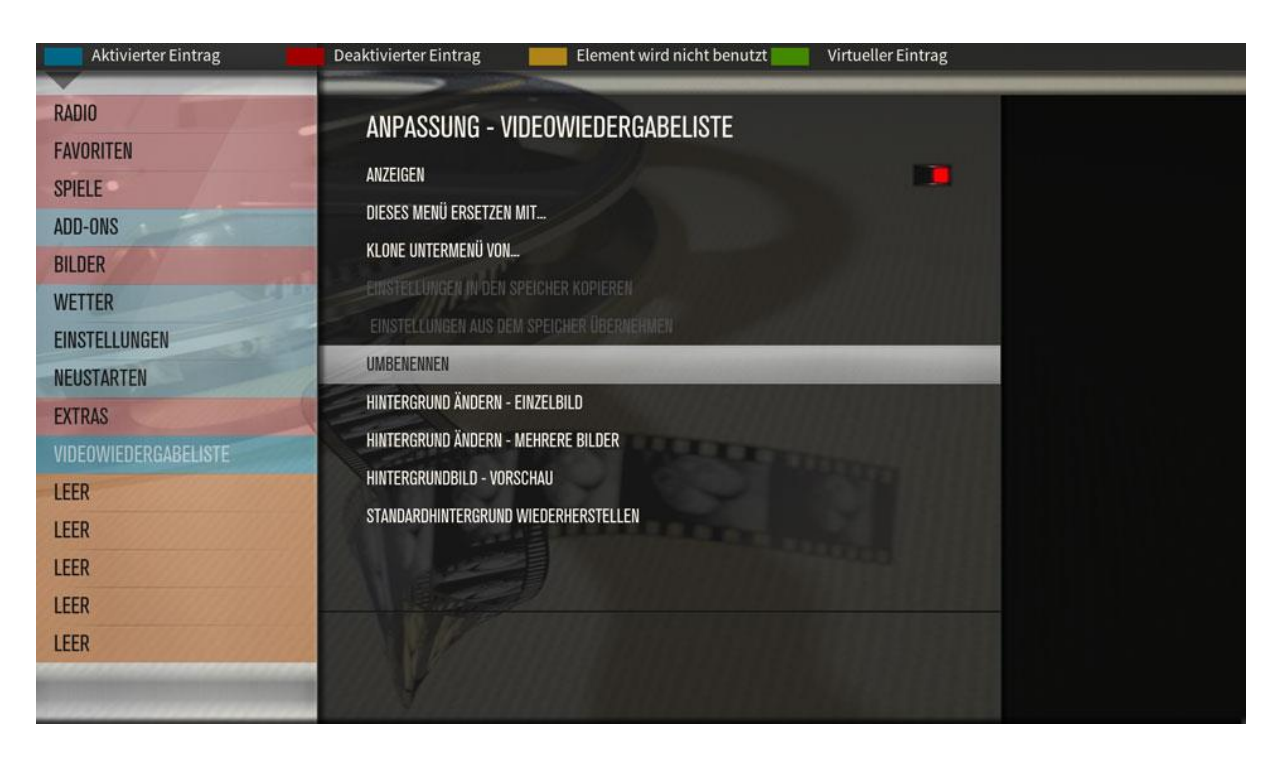

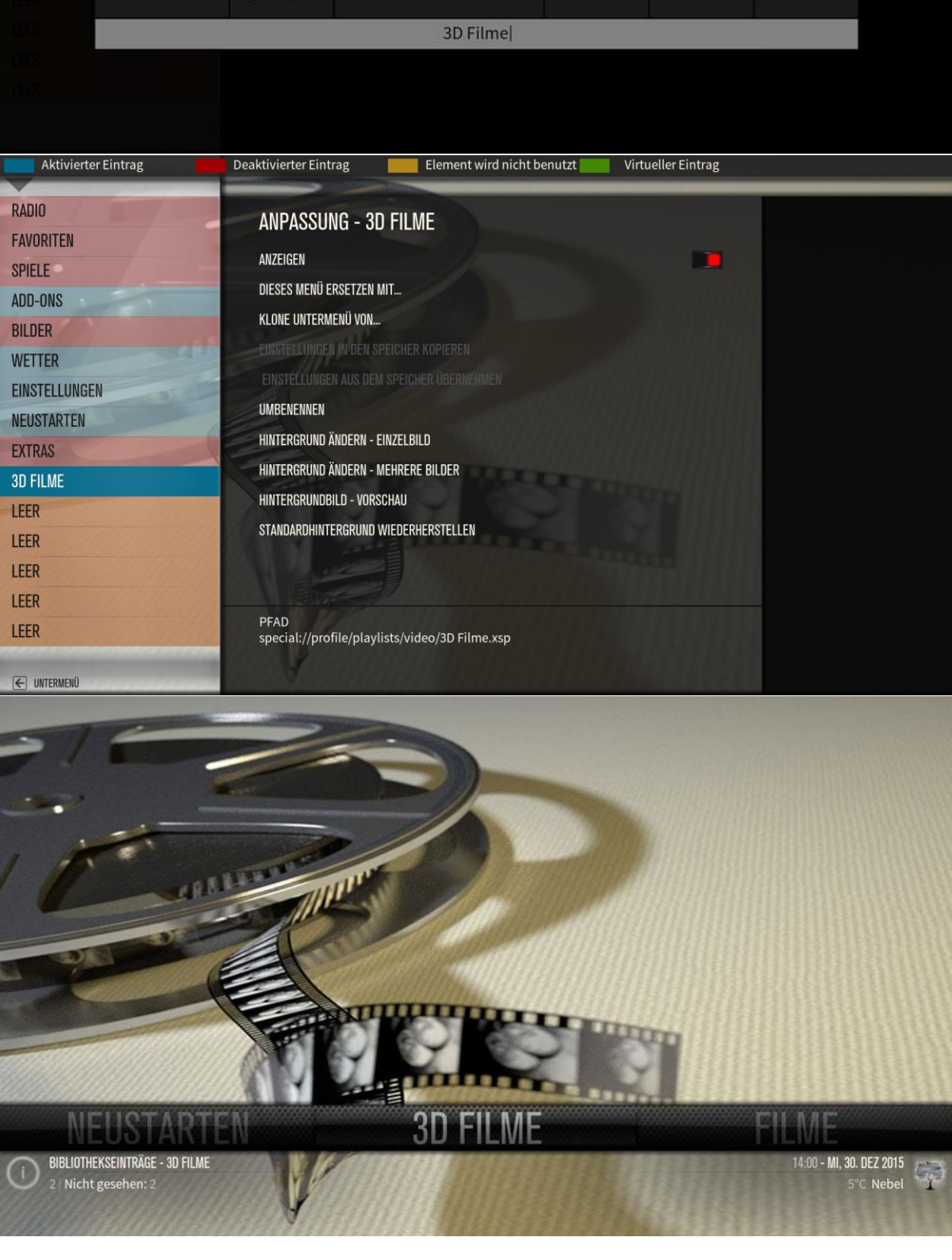

| BITTE EINE NEUE BEZEICHNUNG EINGEBEN |         |                |   |   |   |         |   |   |   |   |  |
|--------------------------------------|---------|----------------|---|---|---|---------|---|---|---|---|--|
| Fertig                               | 1       | 2              | 3 | 4 | 5 | 6       | 7 | 8 | 9 | 0 |  |
| Umschalttaste                        | q       | w              |   |   | t | у       | u |   |   | p |  |
| Feststelltaste                       | а       |                | d | f | g | h       |   | k |   |   |  |
| @#!*                                 | z       | x              |   | v | b | n       | m |   |   | @ |  |
| IP                                   | English | QWER Leertaste |   |   |   | Löschen |   |   |   |   |  |
| 3D Filme                             |         |                |   |   |   |         |   |   |   |   |  |

NPASSUNG - 3D FILME